# **Configure Secure Firewall Device Manager in High Availability**

## Contents

Introduction Prerequisites Requirements Components Used Task 1. Verify Conditions Task 2. Configure Secure Firewall Device Manager in High Availability Network Diagram Enable High Availability on Secure Firewall Device Manager in Primary Unit Enable High Availability on Secure Firewall Device Manager in Secondary Unit Complete The Interfaces Configuration Task 3. Verify FDM High Availability Task 4. Switch the Failover Roles Task 5. Suspending or Resuming High Availability Task 6. Breaking High Availability Related Information

# Introduction

This document describes how to configure and verify Secure Firewall Device Manager (FDM) High Availability (HA) on Secure Firewall Devices.

# Prerequisites

#### Requirements

#### **Components Used**

The information in this document is based on these software and hardware versions:

- 2xCisco Secure Firewall 2100 Security Appliance
- Running FDM version 7.0.5 (build 72)

The information in this document was created from the devices in a specific lab environment. All of the devices used in this document started with a cleared (default) configuration. If your network is live, ensure that you understand the potential impact of any command.

# **Task 1. Verify Conditions**

Task requirement:

Verify that both FDM appliances meet the note requirements and can be configured as HA units.

Solution:

Step 1. Connect to the appliance Management IP using SSH and verify the module hardware.

Verify with the show version command the Primary device hardware and software version:

```
> show version
------
Model : Cisco Firepower 2130 Threat Defense (77) Version 7.0.5 (Build 72)
UUID : 6197946e-2747-11ee-9b20-ead7c72f2631
VDB version : 338
------
```

Verify the Secondary Device hardware and software version:

```
> show version
------
Model : Cisco Firepower 2130 Threat Defense (77) Version 7.0.5 (Build 72)
UUID : 6ba86648-2749-11ee-b7c9-c9e434a6c9ab
VDB version : 338
```

### **Task 2. Configure Secure Firewall Device Manager in High Availability**

#### **Network Diagram**

Configure Active/Standby High Availability (HA) as per this diagram:

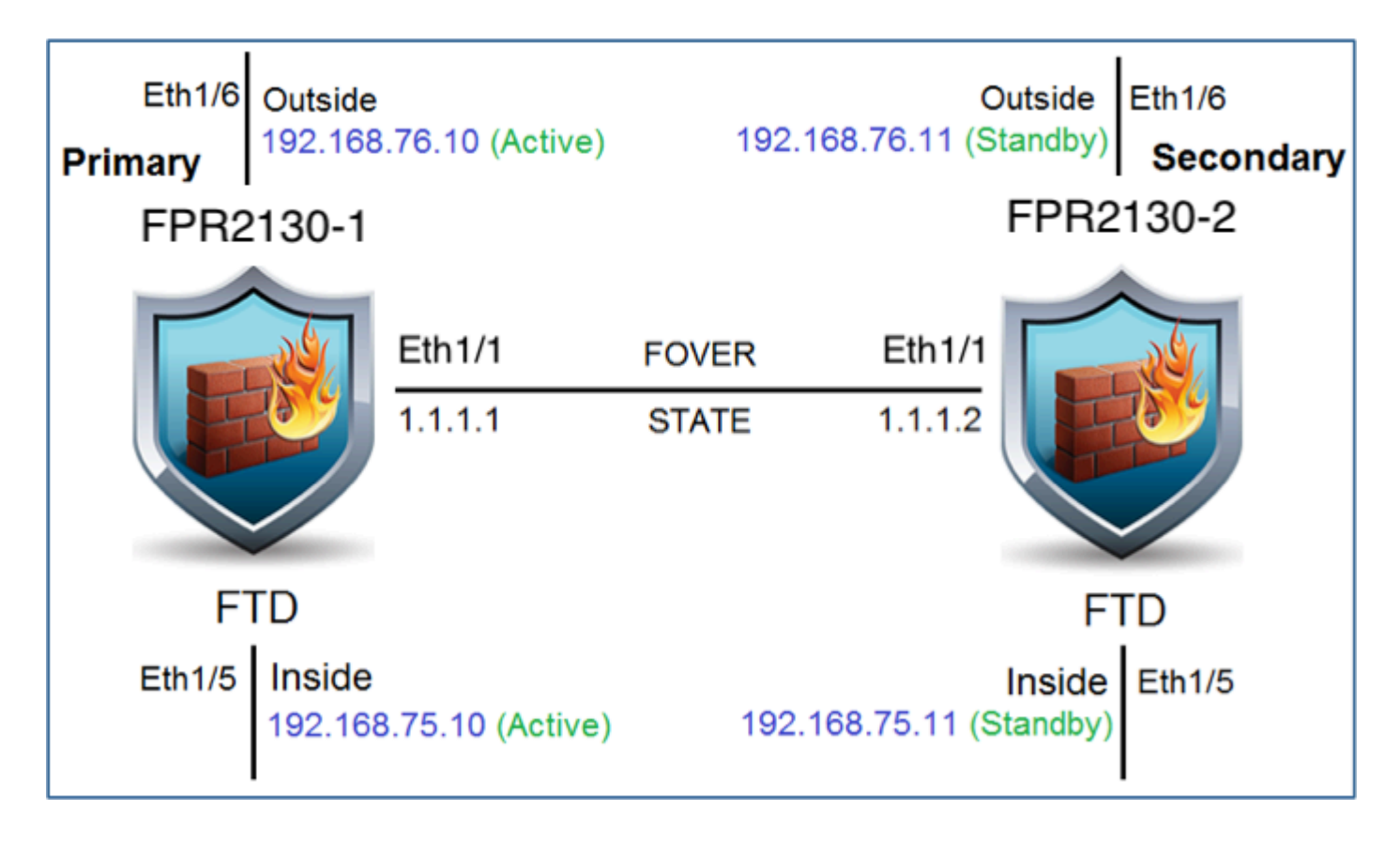

#### Enable High Availability on Secure Firewall Device Manager in Primary Unit

Step 1. In order to configure FDM Failover, navigate to **Device** and click **Configure** next to the **High Availability** group:

High Availability 🕜 CONFIGURE Not Configured

Step 2. On the High Availability page, click the Primary Device box:

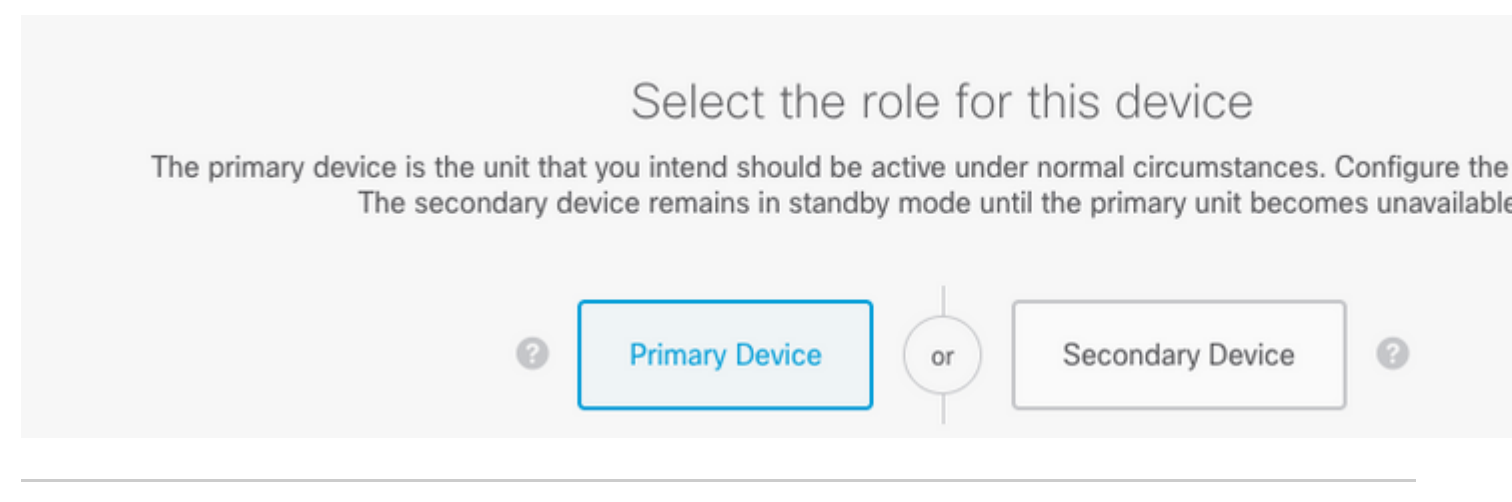

**Warning**: Ensure to select the correct unit as the **primary** unit. All configurations on the selected primary unit are replicated to the selected secondary FTD unit. As a result of replication, the current configuration on the secondary unit can be **replaced**.

Step 3. Configure the failover link and the state link settings:

#### In this example, the state link has the same settings as the Failover link.

| FAILOVER LINK                                                                                                    | STATEFUL FAILOVER LINK                                                                                           |  |  |
|----------------------------------------------------------------------------------------------------|----------------------------------------------------------------------------------------------------|--|--|
| Interface                                                                                                    | Interface                                                                                                    |  |  |
| unnamed (Ethernet1/1) ~                                                                                                    | unnamed (Ethernet1/1)                                                                                            |  |  |
| Type IPv4 IPv6                                                                                                    | Type IPv4 IPv6                                                                                                   |  |  |
| Primary IP                                                                                                    | Primary IP                                                                                                    |  |  |
| 1.1.1.1                                                                                                    | 1.1.1.1                                                                                                    |  |  |
| e.g. 192.168.10.1                                                                                                    | e.g. 192.168.11.1                                                                                                |  |  |
| Secondary IP                                                                                                    | Secondary IP                                                                                                    |  |  |
| 1.1.1.2                                                                                                    | 1.1.1.2                                                                                                    |  |  |
| e.g. 192.168.10.2                                                                                                    | e.g. 192.168.11.2                                                                                                |  |  |
| Netmask                                                                                                    | Netmask                                                                                                    |  |  |
| 255.255.255.252                                                                                                    | 255.255.255.252                                                                                                  |  |  |
| e.g. 255.255.255.0 or 24                                                                                                    | e.g. 255.255.255.0 or 24                                                                                         |  |  |
| IPSec Encryption Key (optional)                                                                                                    |                                                                                                    |  |  |
| For security purposes, the encryption key will not be included in the configuration copied to the<br>clipboard when you activate HA.<br>You will need to manually enter the key when you configure HA on the peer device. | IMPORTANT<br>If you configure an IPsec encryption key with ir<br>features, both devices will become active after |  |  |
|                                                                                                    |                                                                                                    |  |  |

#### Step 4. Click on Activate HA

Step 5. Copy the HA configuration to the clipboard on the confirmation message, to paste it on the Secondary unit.

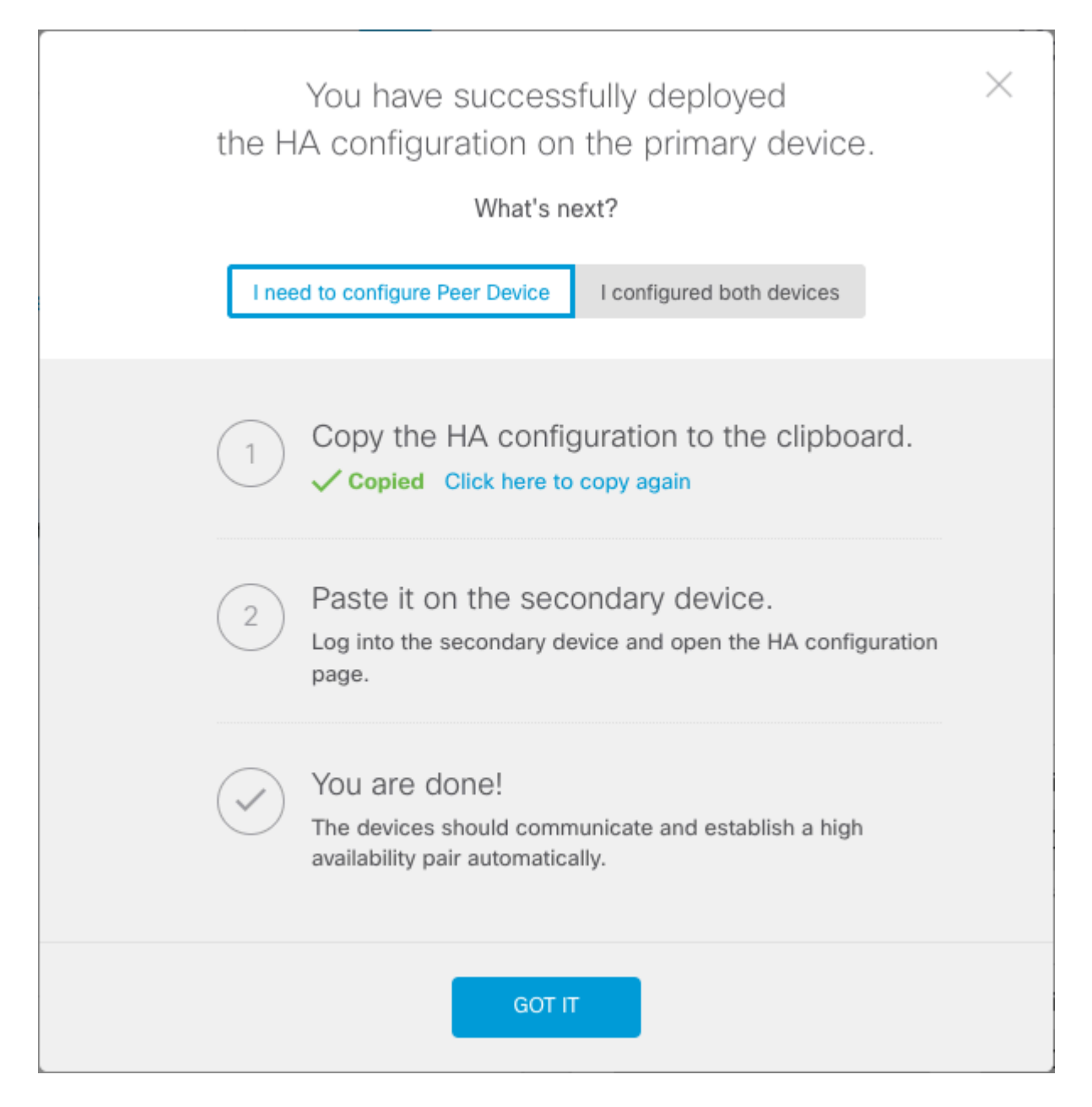

The system immediately deploys the configuration to the device. You do not need to start a deployment job. If you do not see a message saying that your configuration was saved and deployment is in progress, scroll to the top of the page to see the error messages.

The configuration is also copied to the clipboard. You can use the copy to quickly configure the secondary unit. For added security, the encryption key is not included in the clipboard copy.

At this point, you must be on the High Availability page, and your device status must be "Negotiating.â The status must transition to Active even before you configure the peer, which must appear as Failed until you configure it.

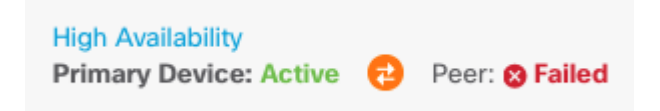

#### Enable High Availability on Secure Firewall Device Manager in Secondary Unit

After you configure the primary device for active/standby high availability, you must then configure the

secondary device. Log into the FDM on that device and run this procedure.

Step 1. In order to configure FDM Failover, navigate to **Device** and click **Configure** next to the **High Availability** group:

| High Availability | CONFIGURE |  |
|-------------------|-----------|--|
| Not Configured    |           |  |

Step 2. On the High Availability page, click the Secondary Device box:

| Device Summary<br>High Availabi | lity                                                                                                    |
|---------------------------------|----------------------------------------------------------------------------------------------------|
| How High Availa                 | bility Works                                                                                                    |
|                                 | Select the role for this device<br>The primary device is the unit that you intend should be active under normal circumstances. Configure th<br>The secondary device remains in standby mode until the primary unit becomes unavailable<br>Primary Device or Secondary Device ? |

Step 3. Choose one of these options:

- Easy methodâ€"Click thePaste from Clipboard button, paste in the configuration, and click OK. This updates the fields with the appropriate values, which you can then verify.
- Manual methodâ€"Configure the failover and stateful failover links directly. Enter the exact same settings on the secondary device that you entered on the primary device.

| Paste Configuration from Clipbe                                                                                                    | oard   | ×  |
|----------------------------------------------------------------------------------------------------|--------|----|
| Paste here Peer Device Configuration                                                                                                    |        |    |
| FAILOVER LINK CONFIGURATION<br>Interface: Ethernet1/1<br>Primary IP: 1.1.1.1/255.255.255.252<br>Secondary IP: 1.1.1.2/255.255.255.252<br>STATEFUL FAILOVER LINK CONFIGURATION<br>Interface: Ethernet1/1<br>Primary IP: 1.1.1.1/255.255.255.252<br>Secondary IP: 1.1.1.2/255.255.255.252 |        |    |
|                                                                                                    |        |    |
|                                                                                                    | CANCEL | ОК |

Step 4. Click Activate HA

The system immediately deploys the configuration to the device. You do not need to start a deployment job. If you do not see a message saying that your configuration was saved and deployment is in progress, scroll to the top of the page to see the error messages.

After the configuration completes, you get a message saying that you have configured HA. Click Got It to dismiss the message.

At this point, you must be on the High Availability page, and your device status must indicate that this is the secondary device. If the join with the primary device was successful, the device synchronize with the primary, and eventually, the mode must be Standby and the peer must be Active.

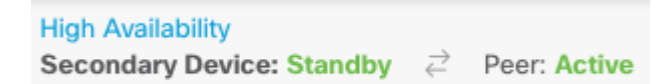

#### **Complete The Interfaces Configuration**

Step 1. In order to configure FDM Interfaces, navigate to Device and click View All Interfaces:

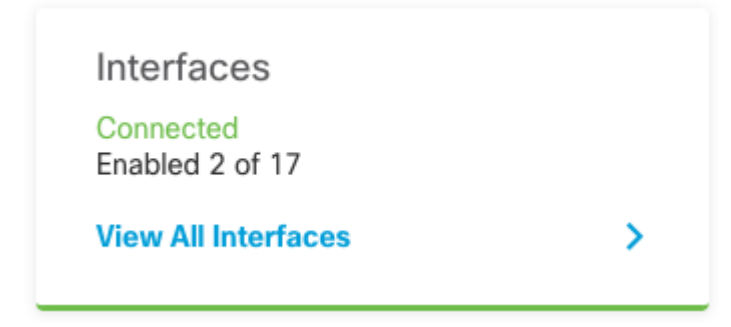

Step 2. Select and Edit the Interfaces settings as shown in the images:

Ethernet 1/5 Interface:

| Ethernet1/5<br>Edit Physical Interfa                                 | ice                      |        |        | 0      | ×   |
|----------------------------------------------------------------------|--------------------------|--------|--------|--------|-----|
| Interface Name                                                       |                          | Mode   |        | Status |     |
| inside                                                               |                          | Routed | × 1    |        |     |
| Most features work with named interfa<br>require unnamed interfaces. | aces only, although some |        |        |        |     |
| Description                                                          |                          |        |        |        |     |
|                                                                      |                          |        |        |        | 11. |
| IPv4 Address IPv6 Address                                            | Advanced                 |        |        |        |     |
| Туре                                                                 |                          |        |        |        |     |
| Static 🖌                                                             |                          |        |        |        |     |
| IP Address and Subnet Mask                                           |                          |        |        |        |     |
| 192.168.75.10 / 2                                                    | 255.255.255.0            |        |        |        |     |
| e.g. 192.168.5.15/17 or 192.168.5.1                                  | 5/255.255.128.0          |        |        |        |     |
| Standby IP Address and Subnet                                        | Mask                     |        |        |        |     |
| 192.168.75.11 / 2                                                    | 255.255.255.0            |        |        |        |     |
| e.g. 192.168.5.16                                                    |                          |        |        |        |     |
|                                                                      |                          |        | CANCEL | ОК     |     |

Ethernet 1/6 Interface

### Ethernet1/6 Edit Physical Interface 0 $\times$ Interface Name Mode Status outside Routed Most features work with named interfaces only, although some require unnamed interfaces. Description IPv4 Address IPv6 Address Advanced Type Static IP Address and Subnet Mask 192.168.76.10 255.255.255.0 e.g. 192.168.5.15/17 or 192.168.5.15/255.255.128.0 Standby IP Address and Subnet Mask 255.255.255.0 192.168.76.11 e.g. 192.168.5.16 CANCEL ΟК

Step 3. After you configure the changes, click on **Pending Changes** and **Deploy Now**.

# Task 3. Verify FDM High Availability

Task requirement:

Verify the High Availability settings from the FDM GUI and from FDM CLI.

Solution:

Step 1. Navigate to **Device** and check the **High Availability** settings:

| rent Device Mo               | ode: Active <i> </i>                                                 |                           |              |
|------------------------------|----------------------------------------------------------------------|---------------------------|--------------|
| High Availa                  | bility Configuration                                                 | Failover Criteria         |              |
| <ol> <li>Select a</li> </ol> | nd configure the peer device based on the following characteristics. | INTERFACE FAILURE THRESH  | OLD          |
| GENERAL DEVI                 | CE INFORMATION                                                       | Failure Criteria          |              |
| GENERAL DEVI                 |                                                                      | Number of failed interfac | ces exceeds  |
| Model                        | Cisco Firepower 2130 Threat Defense                                  | INTERFACE TIMING CONFIGU  | RATION ()    |
| Sontware                     | 7.0.5-72                                                             | Poll Time                 | Hold Time    |
| VDB                          | 338.0                                                                | 5000                      | 25000        |
| Intrusion Rule<br>Update     | 20210503-2107                                                        | 500-15000 milliseconds    | 5000-75000 n |
|                              |                                                                      | PEER TIMING CONFIGURATIO  | N <b>()</b>  |
| FAILOVER LINK                |                                                                      | Poll Time                 | Hold Time    |
| Interface                    | Ethernet1/1                                                          | 1000                      | 15000        |
| Type                         | IPv4                                                                 | 200-15000 milliseconds    | 800-45000 mi |
| Primary<br>IP/Netmask        | 1.1.1.1/255.255.255.252                                              | SAVE                      |              |
| Secondary<br>IP/Netmask      | 1.1.1.2/255.255.255.252                                              |                           |              |
| STATEFUL FAIL                | OVER LINK                                                            |                           |              |
| The came as the              | Eallmuar Link                                                        |                           |              |

Step 2. Connect to the FDM Primary Device CLI using SSH and validate with the **show high-availability config** command:

> show high-availability config Failover On Failover unit Primary Failover LAN Interface: failover-link Ethernet1/1 (up) Reconnect timeout 0:00:00 Unit Poll frequency 1 seconds, holdtime 15 seconds Interface Poll frequency 5 seconds, holdtime 25 seconds Interface Policy 1 Monitored Interfaces 4 of 1293 maximum MAC Address Move Notification Interval not set failover replication http Version: Ours 9.16(4)200, Mate 9.16(4)200 Serial Number: Ours JAD231510ZT, Mate JAD2315110V Last Failover at: 00:01:29 UTC Jul 25 2023 This host: Primary - Active

|         | Active                                                                                                    | time: 4 | 4927 (sec)   |             |                 |          |
|---------|----------------------------------------------------------------------------------------------------|---------|--------------|-------------|-----------------|----------|
|         | slot 0:                                                                                                    | FPR-2   | 130 hw/sw r  | ev (1.3/9.1 | 6(4)200) status | (Up Sys) |
|         | Interface diagnostic (0.0.0.0): Normal (Waiting)                                                                                                    |         |              |             |                 |          |
|         | Interface eth2 (0.0.0): Link Down (Shutdown)<br>Interface inside (192.168.75.10): No Link (Waiting)<br>Interface outside (192.168.76.10): No Link (Waiting) |         |              |             |                 |          |
|         |                                                                                                    |         |              |             |                 |          |
|         |                                                                                                    |         |              |             |                 |          |
|         |                                                                                                    |         |              |             |                 |          |
|         | <pre>slot 1: snort rev (1.0) status (up)</pre>                                                                                                    |         |              |             |                 |          |
|         | slot 2:                                                                                                    | disks   | tatus rev (  | 1.0) statu  | s (up)          |          |
|         | Other host: Sec                                                                                                    | condary | - Standby    | Ready       |                 |          |
|         | Active                                                                                                    | time: ( | 0 (sec)      |             |                 |          |
|         | slot 0:                                                                                                    | FPR-2   | 130 hw/sw r  | ev (1.3/9.1 | 6(4)200) status | (Up Sys) |
|         | Inter                                                                                                    | face d  | iagnostic (  | 0.0.0.0): N | ormal (Waiting) |          |
|         | Inter                                                                                                    | face e  | +h2 (0 0 0   | 0): Link Do | wn (Shutdown)   |          |
|         | Inter                                                                                                    | face i  | nside (192   | 168 75 11)· | No Link (Waitir | na)      |
|         | Inter                                                                                                    | face in | uteide (192. | 100.75.11   | NO LINK (Walth  | ig)      |
|         |                                                                                                    | i ace o |              | .100.70.11) | . NO LINK (Wall | ing)     |
|         | slot 1                                                                                                    | snort   | rev (1.0)    | status (up  | )               |          |
|         | slot 2:                                                                                                    | disks   | tatus rev (  | 1.0) statu  | s (up)          |          |
|         |                                                                                                    |         |              |             |                 |          |
| Statefu | l Failover Logio                                                                                                    | al Upda | ate Statist  | ics         |                 |          |
|         | Link : failove                                                                                                    | c-link  | Ethernet1/1  | (up)        |                 |          |
|         | Stateful Obj                                                                                                    | xmit    | xerr         | rcv         | rerr            |          |
|         | General                                                                                                    | 189     | 0            | 188         | 0               |          |
|         | svs cmd                                                                                                    | 188     | 0            | 188         | 0               |          |
|         | un time                                                                                                    | 0       | 0            | 0           | 0               |          |
|         |                                                                                                    | 0       | 0            | 0           | 0               |          |
|         | TCD services                                                                                                    | 0       | 0            | 0           | 0               |          |
|         | ICP conn                                                                                                    | 0       | 0            | 0           | 0               |          |
|         | UDP conn                                                                                                    | 0       | 0            | 0           | 0               |          |
|         | ARP tbl                                                                                                    | 0       | 0            | 0           | 0               |          |
|         | Xlate_Timeout                                                                                                    | 0       | 0            | 0           | 0               |          |
|         | IPv6 ND tbl                                                                                                    | 0       | 0            | 0           | 0               |          |
|         | VPN IKEv1 SA                                                                                                    | 0       | 0            | 0           | 0               |          |
|         | VPN IKEv1 P2                                                                                                    | 0       | 0            | 0           | 0               |          |
|         | VPN TKEV2 SA                                                                                                    | 0       | 0            | 0           | 0               |          |
|         | VPN TKEV2 P2                                                                                                    | 0       | 0            | 0           | 0               |          |
|         | VIN INCLUZIZ                                                                                                    | 0       | 0            | 0           | 0               |          |
|         | VEN CICE upu                                                                                                    | 0       | 0            | 0           | 0               |          |
|         | VPN SDI upa                                                                                                    | 0       | 0            | 0           | 0               |          |
|         | VPN DHCP upa                                                                                                    | 0       | 0            | 0           | 0               |          |
|         | SIP Session                                                                                                    | 0       | 0            | 0           | 0               |          |
|         | SIP Tx 0                                                                                                    | 0       | 0            | 0           |                 |          |
|         | SIP Pinhole                                                                                                    | 0       | 0            | 0           | 0               |          |
|         | Route Session                                                                                                    | 0       | 0            | 0           | 0               |          |
|         | Router ID                                                                                                    | 0       | 0            | 0           | 0               |          |
|         | User-Identitv                                                                                                    | 1       | 0            | 0           | 0               |          |
|         | CTS SGTNAME                                                                                                    | 0       | 0            | 0           | 0               |          |
|         |                                                                                                    | 0       | õ            | 0           | 0               |          |
|         |                                                                                                    | 0       | 0            | 0           | 0               |          |
|         | TIUSISEC-SAP                                                                                                    | 0       | 0            | 0           | 0               |          |
|         | IPV6 ROUTE                                                                                                    | 0       | 0            | 0           | 0               |          |
|         | STS Table                                                                                                    | 0       | 0            | 0           | 0               |          |
|         | Rule DB B-Sync                                                                                                    | 0       | 0            | 0           | 0               |          |
|         | Rule DB P-Sync                                                                                                    | 0       | 0            | 0           | 0               |          |
|         | Rule DB Delete                                                                                                    | 0       | 0            | 0           | 0               |          |
|         |                                                                                                    |         |              |             |                 |          |
|         | Logical Undate                                                                                                    | Oueue   | Information  |             |                 |          |
|         |                                                                                                    | Cur     | Max          | Total       |                 |          |
|         | Recy O:                                                                                                    | 0       | 10           | 188         |                 |          |
|         | Vmit O.                                                                                                    | 0       | 11           | 100         |                 |          |
|         | VIIITE A:                                                                                                    | U       | ΤT           | 166         |                 |          |

Step 3. Do the same on the Secondary device.

Step 4. Validate the current state with the **show failover state** command:

```
> show failover state
               State
                              Last Failure Reason
                                                       Date/Time
This host -
              Primary
              Active
                              None
Other host -
              Secondary
                                                       00:01:45 UTC Jul 25 2023
               Standby Ready Comm Failure
====Configuration State===
        Sync Done
====Communication State===
       Mac set
```

Step 5. Verify the configuration from the Primary unit with the show running-config failover and show running-config interface:

```
> show running-config failover
failover
failover lan unit primary
failover lan interface failover-link Ethernet1/1
failover replication http
failover link failover-link Ethernet1/1
failover interface ip failover-link 1.1.1.1 255.255.255.252 standby 1.1.1.2
> show running-config interface
I.
interface Ethernet1/1
description LAN/STATE Failover Interface
ipv6 enable
T
interface Ethernet1/2
shutdown
no nameif
no security-level
no ip address
T
interface Ethernet1/3
shutdown
no nameif
no security-level
no ip address
ļ
interface Ethernet1/4
shutdown
no nameif
no security-level
no ip address
1
interface Ethernet1/5
nameif inside
security-level 0
ip address 192.168.75.10 255.255.255.0 standby 192.168.75.11
!
interface Ethernet1/6
nameif outside
security-level 0
ip address 192.168.76.10 255.255.255.0 standby 192.168.76.11
```

```
!
interface Ethernet1/7
shutdown
no nameif
no security-level
no ip address
!
interface Management1/1
management-only
nameif diagnostic
cts manual
propagate sgt preserve-untag
policy static sgt disabled trusted
security-level 0
no ip address
```

### Task 4. Switch the Failover Roles

Task requirement:

From the Secure Firewall Device Manager Graphic Interface, switch the failover roles from Primary/Active, Secondary/Standby to Primary/Standby, Secondary/Active

Solution:

Step 1. Click on Device

Device: FPR2130-1

Step 2. Click the High Availability link on the right side of the device summary.

Step 3. From the gear icon (<sup>(\*)</sup>), choose **Switch Mode**.

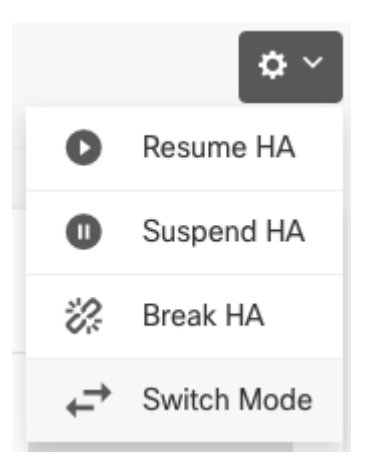

Step 4. Read the confirmation message and click OK.

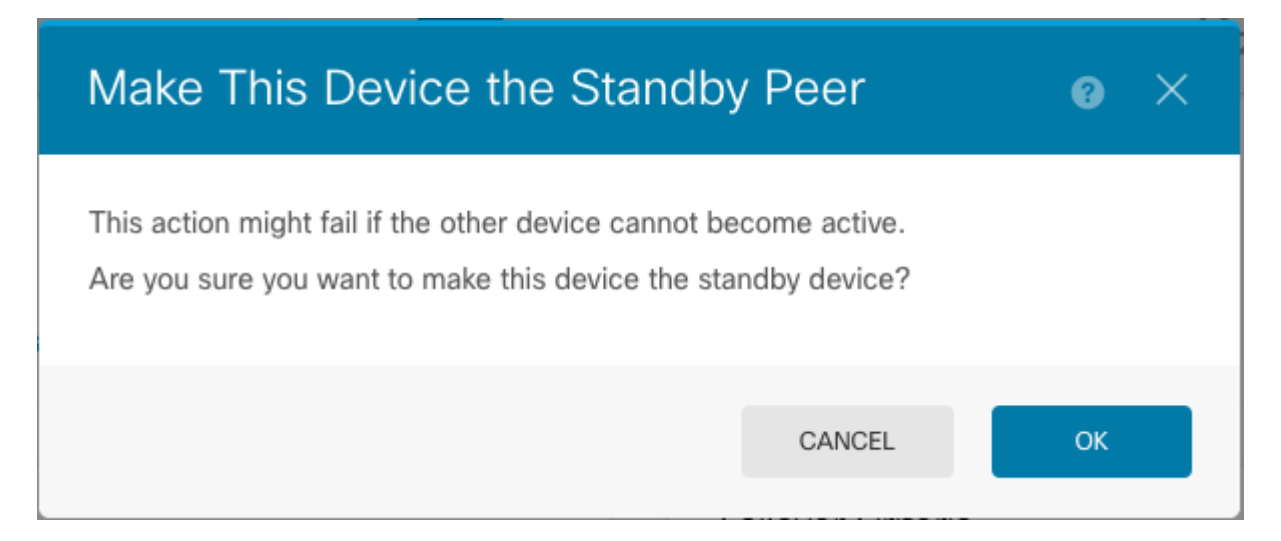

The system forces failover so that the active unit becomes standby, and the standby unit becomes the new active unit.

Step 5. Verify the result as shown in the image:

Step 6. It is also possible to verify using the Failover History link and the CLI Console pop-up must show the results:

| =======================================            | ======================================= |                           |
|----------------------------------------------------|-----------------------------------------|---------------------------|
| From State                                         | To State                                | Reason                    |
| 21:55:37 UTC Jul 20 2023<br>Not Detected           | Disabled                                | No Error                  |
| 00:00:43 UTC Jul 25 2023<br>Disabled               | Negotiation                             | Set by the config command |
| 00:01:28 UTC Jul 25 2023<br>Negotiation            | Just Active                             | No Active unit found      |
| 00:01:29 UTC Jul 25 2023<br>Just Active            | Active Drain                            | No Active unit found      |
| 00:01:29 UTC Jul 25 2023<br>Active Drain           | Active Applying Config                  | No Active unit found      |
| 00:01:29 UTC Jul 25 2023<br>Active Applying Config | Active Config Applied                   | No Active unit found      |
| 00:01:29 UTC Jul 25 2023<br>Active Config Applied  | Active                                  | No Active unit found      |
| 18:51:40 UTC Jul 25 2023<br>Active                 | Standby Ready                           | Set by the config command |

| =======================================            |                           |                            |
|----------------------------------------------------|---------------------------|----------------------------|
| PEER History Collected at                          | 18:55:08 UTC Jul 25 2023  |                            |
| From State                                         | To State                  | Reason                     |
| 22:00:18 UTC Jul 24 2023<br>Not Detected           | Disabled                  | No Error                   |
| 00:52:08 UTC Jul 25 2023<br>Disabled               | Negotiation               | Set by the config command  |
| 00:52:10 UTC Jul 25 2023<br>Negotiation            | Cold Standby              | Detected an Active mate    |
| 00:52:11 UTC Jul 25 2023<br>Cold Standby           | App Sync                  | Detected an Active mate    |
| 00:53:26 UTC Jul 25 2023<br>App Sync               | Sync Config               | Detected an Active mate    |
| 01:00:12 UTC Jul 25 2023<br>Sync Config            | Sync File System          | Detected an Active mate    |
| 01:00:12 UTC Jul 25 2023<br>Sync File System       | Bulk Sync                 | Detected an Active mate    |
| 01:00:23 UTC Jul 25 2023<br>Bulk Sync              | Standby Ready             | Detected an Active mate    |
| 18:45:01 UTC Jul 25 2023<br>Standby Ready          | Just Active               | Other unit wants me Active |
| 18:45:02 UTC Jul 25 2023<br>Just Active            | Active Drain              | Other unit wants me Active |
| 18:45:02 UTC Jul 25 2023<br>Active Drain           | Active Applying Config    | Other unit wants me Active |
| 18:45:02 UTC Jul 25 2023<br>Active Applying Config | Active Config Applied     | Other unit wants me Active |
| 18:45:02 UTC Jul 25 2023<br>Active Config Applied  | Active                    | Other unit wants me Active |
|                                                    | ==PEER-HISTORY=========== |                            |

Step 7. After the verification, make the Primary unit Active again.

### Task 5. Suspending or Resuming High Availability

You can suspend a unit in a high availability pair. This is useful when:

- Both units are in an active-active situation and fixing the communication on the failover link does not correct the problem.
- You want to troubleshoot an active or standby unit and do not want the units to fail over during that time.

• You want to prevent failover while installing a software upgrade on the standby device.

The key difference between suspending HA and breaking HA is that on a suspended HA device, the high availability configuration is retained. When you break HA, the configuration is erased. Thus, you have the option to resume HA on a suspended system, which enables the existing configuration and makes the two devices function as a failover pair again.

Task requirement:

From the Secure Firewall Device Manager Graphic Interface, suspend the Primary unit and Resume High Availability on the same unit.

Solution:

Step 1. Click Device.

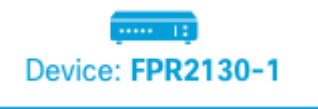

Step 2. Click the High Availability link on the right side of the device summary.

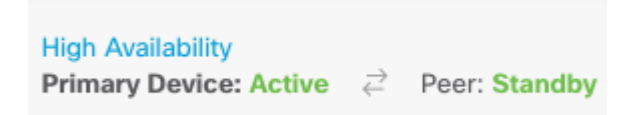

Step 3. From the gear icon (\*), choose **Suspend HA**.

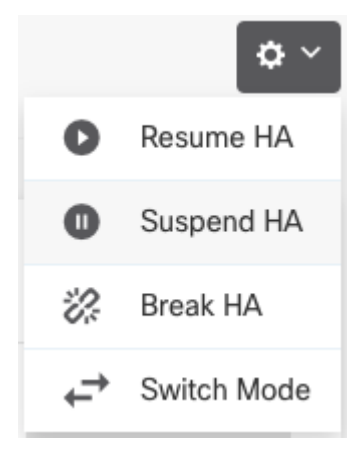

Step 4. Read the confirmation message and click OK.

| Suspend HA Configuration                                                                                                    |                                                                                                    | 0 ×                                                    |
|----------------------------------------------------------------------------------------------------|----------------------------------------------------------------------------------------------------|--------------------------------------------------------|
| Suspending high availability on the active unit sus<br>standby unit. The active unit will continue to hand<br>device, whereas the standby unit will remain inact<br>be erased.<br>Do you want to suspend high availability on both t | pends HA on both the<br>le user traffic as a sta<br>tive. The HA configura<br>the active and standby | e active and<br>and-alone<br>ation will not<br>y unit? |
|                                                                                                    | CANCEL                                                                                               | ОК                                                     |

Step 5. Verify the result as shown in the image:

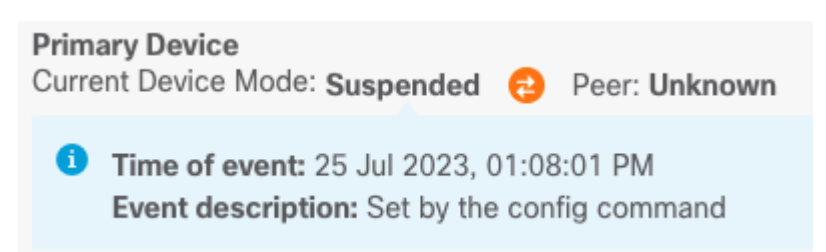

Step 6. To Resume the HA, from the gear icon ( ), choose **Resume HA**.

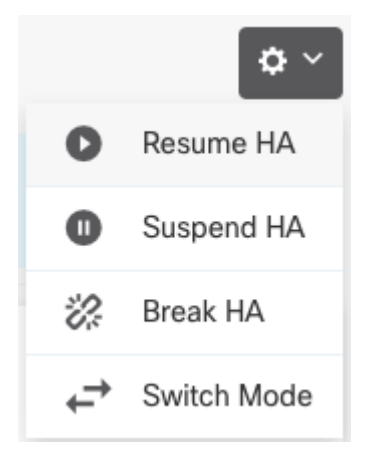

Step 7. Read the confirmation message and click OK.

| Resume HA Configuration                          | @ ×                  |    |
|--------------------------------------------------|----------------------|----|
| Are you sure you want to resume the high availab | ility configuration? |    |
|                                                  | CANCEL               | ОК |

Step 5. Verify the result as shown in the image:

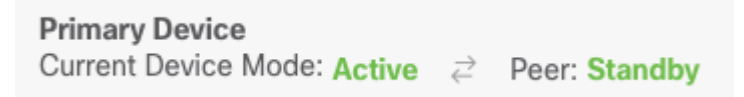

# Task 6. Breaking High Availability

If you no longer want the two devices to operate as a high-availability pair, you can break the HA configuration. When you break HA, each device becomes a standalone device. Their configurations must change as:

- The active device retains the full configuration as it is prior to the break, with the HA configuration removed.
- The standby device has all interface configurations removed in addition to the HA configuration. All physical interfaces are disabled, although subinterfaces are not disabled. The management interface remains active, so you can log into the device and reconfigure it.

Task requirement:

From the Secure Firewall Device Manager Graphic Interface, break the High Availability pair.

Solution:

Step 1. Click Device.

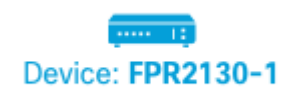

Step 2. Click the High Availability link on the right side of the device summary.

Step 3. From the gear icon (\*), choose **Break HA**.

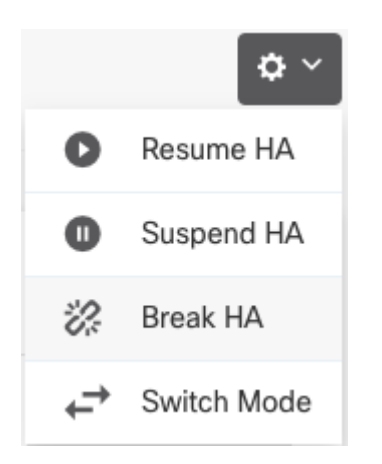

Step 4. Read the confirmation message, decide whether to select the option to disable interfaces, and click **Break**.

You must select the option to disable interfaces if you are breaking HA from the standby unit.

The system immediately deploys your changes on both this device and the peer device (if possible). It can take a few minutes for deployment to complete on each device and for each device to become independent.

| Confirm Break HA                                                                                                    | 0 ×                                                                                         |
|----------------------------------------------------------------------------------------------------|---------------------------------------------------------------------------------------------|
| Deployment might require the restart of inspection engine momentary traffic loss.                                                                                                    | s, which will result in a                                                                   |
| Are you sure you want to break the HA configuration?<br>When you break HA from the active unit, the HA configuration<br>active and standby unit, and the interfaces on the standby un<br>you break HA from the standby unit (which must be in the sus<br>configuration is removed from that unit and interfaces must b<br>Disable interfaces on this unit. | n is cleared on both the<br>it are disabled. When<br>spended state), the HA<br>be disabled. |
| CANCEL                                                                                                    | BREAK                                                                                       |

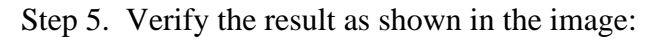

| High Availability 🕜 | 0.01/5/0/155 |
|---------------------|--------------|
| Not Configured      | CONFIGURE    |
| 0                   |              |

# **Related Information**

• All versions of the Cisco Secure Firewall Device Manager configuration guide can be found here

https://www.cisco.com/c/en/us/support/security/firepower-ngfw/products-installation-and-configuration-guides-list.html

• Cisco Global Technical Assistance Center (TAC) strongly recommends this visual guide for in-depth practical knowledge on Cisco Firepower Next-Generation Security Technologies:

https://www.ciscopress.com/store/cisco-firepower-threat-defense-ftd-configuration-and-9781587144806

• For all Configuration and Troubleshoot TechNotes that pertain to the Firepower technologies

https://www.cisco.com/c/en/us/support/security/defense-center/series.html

<u>Technical Support & Documentation - Cisco Systems</u>